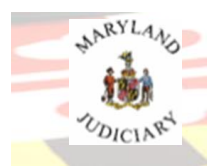

## UPDATE PERSONAL DETAILS TAB

## Compliance Item: TAX ID (TIN) Reporting

TIN Reporting can be completed a few different ways: 1. Updated under the Update Personal Details tab, 2. Completed as part of the online payment process or 3. Reported on the printed Invoice and mailed into the Client Protection Fun with the CPF Assessment Payment.

|          | Compliance Item                                                                                            | Status                              | Detail                                                                                               |  |  |  |
|----------|----------------------------------------------------------------------------------------------------|-------------------------------------|----------------------------------------------------------------------------------------------------|--|--|--|
|          | CPF                                                                                                    | ×                                   | Payments Current.                                                                                    |  |  |  |
|          | TIN                                                                                                    | ×                                   | Reporting Due. Click 'Update Personal Details' tab, then click 'Edit Personal Info' button to report |  |  |  |
|          | Pro Bono                                                                                                   | ×                                   | Reporting Due. Click 'File Pro Bono Report' tab to file your report.                                 |  |  |  |
|          | IOLTA                                                                                                    | ×                                   | Reporting Due. Click 'File IOLTA Report' tab to file your report.                                    |  |  |  |
| L. Click | Update Personal                                                                                            | Details<br>ersonal I                | tab.                                                                                                 |  |  |  |
|          | Edit Personal Info                                                                                         | rmation                             | ×                                                                                                    |  |  |  |
|          | Employer:                                                                                                  | 1                                   |                                                                                                    |  |  |  |
|          | SSN:                                                                                                    |                                     |                                                                                                    |  |  |  |
|          | DOB:                                                                                                    |                                     |                                                                                                    |  |  |  |
|          | Federal Tax ID R                                                                                           | eporting                            |                                                                                                    |  |  |  |
|          | Tax ID state     No, I do not     Yes, I have     TIN:                                                     | us is unki<br>thave a 1<br>a Tax ID | nown<br>Fax ID<br>as given below                                                                     |  |  |  |
|          | Last Reported: 08/30/2017 07:58:51 AM The above Federal Tax ID Information was provided to CPF by Attorney |                                     |                                                                                                    |  |  |  |
|          | Book #:                                                                                                    | IV                                  |                                                                                                    |  |  |  |
|          | Page #:                                                                                                    | 42                                  |                                                                                                    |  |  |  |
|          | Admission Date:                                                                                            | 12/20/                              | /1985                                                                                                |  |  |  |
|          |                                                                                                    |                                     | Save    Cancel                                                                                       |  |  |  |

3. Enter the information within the dialog box and be sure to place a check mark in the Last Reported Confirmation box or it will not register:

| Last Reported: 04/06/2021 04:03:34 PM |  |
|---------------------------------------|--|
| Click Save                            |  |

a. Compliance for TIN Reporting is now Current on the Compliance Summary.

| TIN | ~ | Reporting Current. |
|-----|---|--------------------|

END OF DOCUMENT